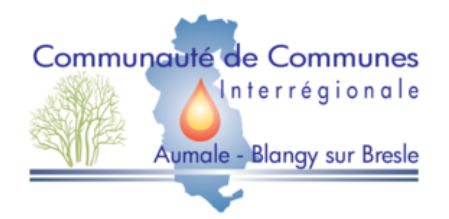

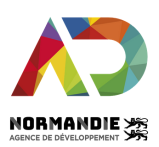

### Avec CCIABB pour mon emploi, recrutez près de chez vous gratuitement !

### Etape 1

Créez votre compte entreprise gratuitement sur www.cciabbpourmonemploi.fr

### Etape 2

Publiez votre offre d'emploi (CDI, CDD, alternance, stage, apprentissage)

### Etape 3

Recevez des CV et gérez les candidatures directement sur la plateforme !

### CCIABB pour mon emploi c'est quoi ?

Une plateforme pour l'emploi, simple et gratuite, mise à disposition par la Communauté de Communes Interrégionale d'Aumale Blangy sur Bresle pour ses entreprises (artisans, commerçants, TPE, associations).

Avec la plateforme, vous pouvez :

- Déposer vos offres d'emploi qui seront visibles par tous les habitants de la Communauté de Communes interrégionale de Aumale Blangy sur Bresle
- Recevoir les CV de candidats proches de votre entreprise
- Obtenir des recommandations de profils qui correspondent aux critères que vous recherchez

Rendez-vous sur :

www.cciabbpourmonemploi.fr

# Concrètement, comment ça marche ?

### Inscrivez-vous en 2 minutes

- 1. Rendez-vous sur www.cciabbpourmonemploi.fr
- 2. Cliquez sur <u>Connexion</u> puis sur <u>Pas encore de compte ? S'inscrire</u>
- 3. Choisissez "Je suis recruteur"
- 4. Renseignez votre Nom/Prénom/Adresse mail et choisissez un mot de passe
- 5. Pour finir, il vous suffit de renseigner le nom de votre entreprise avec son adresse et son logo

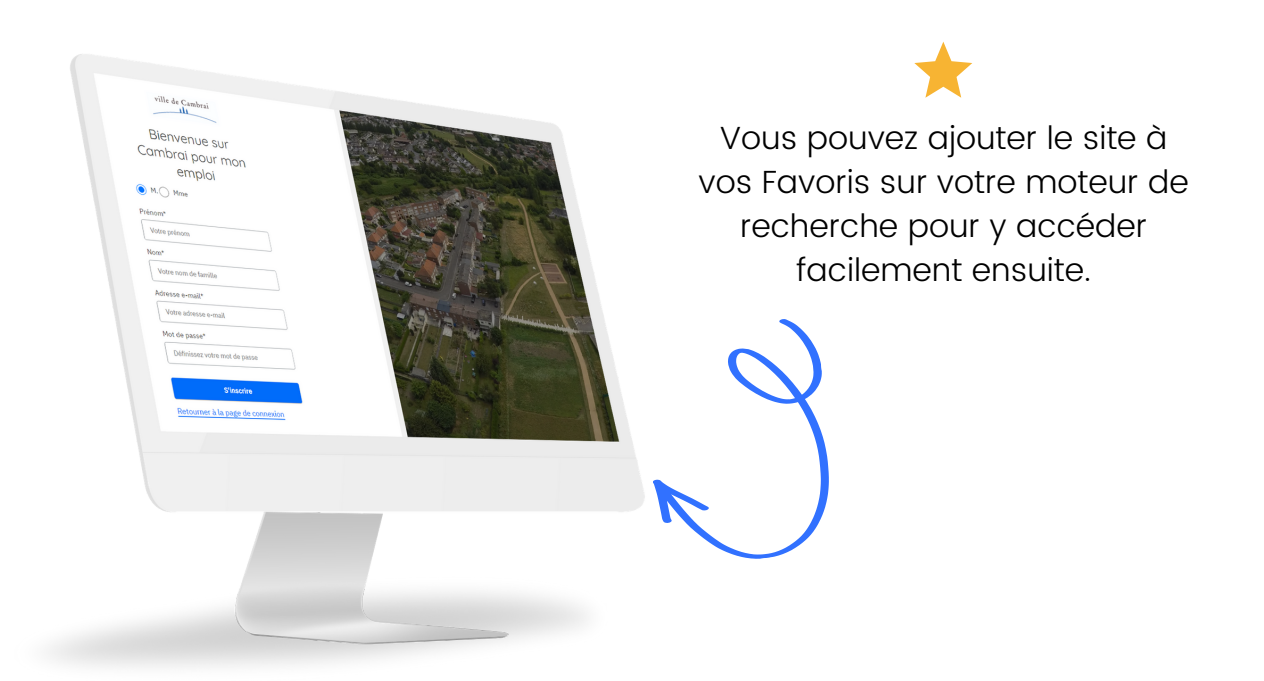

## Votre espace entreprise, personnel et confidentiel

### Sur votre espace entreprise, vous accédez à :

| ۵ | Accueil               |
|---|-----------------------|
| ٢ | Activité              |
| 2 | Candidats             |
| ₽ | Annonces              |
| Ö | Modèles<br>d'annonces |
|   |                       |

1- L'accueil vous donnera une vue globale de votre actualité recrutement

2- L'onglet activité vous permettra de programmer des tâches/rdv si besoin

- 3- L'onglet candidats vous aidera à consulter et traiter les candidatures
- 4- L'onglet Annonces vous permettra de consulter et créer vos offres

5- L'onglet Modèles d'annonces vous aidera à rédiger une offre en partant d'un modèle, le vôtre ou celui mis à disposition par le système.

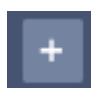

Un petit "+" à côté de l'onglet Annonces vous permettra de créer votre offre d'emploi

### Consultez et Gérez vos candidatures

1- Vous recevez un email à chaque fois qu'une candidature est enregistrée sur une de vos offres.

- 2- Depuis cet email, vous êtes redirigé vers la page du candidat sur votre espace entreprise
- 3- Vous pouvez consulter toutes les informations du candidat, CV inclus s'il est joint.

4- Vous avez la possibilité de faire évoluer le statut de chaque candidature\*, en fonction de votre process de recrutement (candidat contacté, rencontré, etc...)

| Candidats (334) À qualifier (94) Contactés (3)                                   | Rencontrés (0) Transférés (4) Non retenus (2:                        | 30) Recrutés (3)                              | • En cours •                    |
|----------------------------------------------------------------------------------|----------------------------------------------------------------------|-----------------------------------------------|---------------------------------|
|                                                                                  |                                                                      |                                               | Contactée                       |
| katie i h<br>Postulant Mobilité interne À qualifier                              | <ul> <li><u>kati</u> @yahoo.fr</li> <li>+33 6</li> <li>45</li> </ul> | Prendre premier contact                       | Rencontrée                      |
| <ul> <li>Le candidat est intéressé</li> <li>jeudi 15 avril 2021 09h17</li> </ul> | in Linkedin                                                          | Animateur (rice) petite enfance polyvalent(e) | <ul> <li>Transférée</li> </ul>  |
| Louis par Florence CROMBEZ                                                       |                                                                      | Prendre premier contact                       | <ul> <li>Recrutée</li> </ul>    |
| Recommandation A qualifier     mercredi 14 avril 2021 16h34                      | in <u>Linkedin</u>                                                   | Employé(e) logistique                         | <ul> <li>Non retenue</li> </ul> |

\*En cliquant sur le nom d'un candidat, vous ouvrez sa page "candidat"